#### © 2007-2013 Michael O'Rourke

# Box Modeling a Character Model Maya 2013

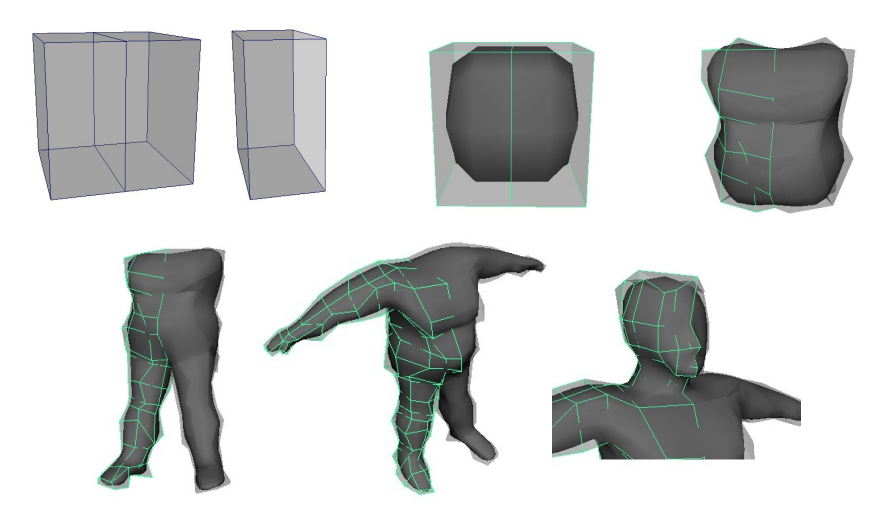

## Concept

- When modeling a polygon character model,
  - it can be faster to create a symmetrical model at first
    - by working on only one half of the model
      - and then joining the other, symmetrical, half to it later
  - You can add asymmetrical features after this
- You can do this
  - either for the whole character, or
  - for just a portion of it
    - - for example, a head
- You can also see a smoothed version of your model
  - as you work
- You begin with a very simple polygon cube
  - and build the figure from there
- NOTE: The details of this approach
  - would vary depending on your specific model
    - Including:

- the shape and proportions of the figure
- whether it has clothing
- how much detail you want
- etc.
- The general approach, however, can be applied to any model for example:
  - A full figure
  - A head
  - A jacket
  - Trousers
  - Etc.
- WARNING: The technique presented here
  - is deliberately abbreviated
  - It is intended only as a very rough template
- Refer to more elaborate tutorials
  - in other books and DVDs
  - for details of this approach

## **Create a Half Cube**

(See Illustrations 1 & 2, above)

>Create >Polygon Primitives >Cube []

- >Edit Reset Settings
- With divisions = 2
- >Create
- This creates a cube centered at 0,0,0
  - as in the illustration, above left
- Go into Face mode
- Drag to select all the faces on the right side of the cube
  - -- that is, all the faces to the right of X=0
  - Hit Delete to delete all these faces
  - This leaves the right side of your half-cube open
  - IMPORTANT:

- Your model must be open on the right side
  - so it can merge with the right half (see below)

## **Create a Mirrored Smooth Proxy model**

(See Illustration 3, above)

- Go to the Polygons module
- Select the half-cube
- >Proxy >Subdiv Proxy []
  - In the settings window,
    - >Edit >Reset
      - to get the defaults
    - In the Setup tab,
      - Mirror Behavior = Full
      - Note that the axis of mirroring is +X
        - This is what we need for our model
    - >Smooth
- Maya creates a mirrored and smoothed version
  - of your half cube
- We will be working on the lores cube model
  - and not (yet) on the subdiv proxy model
  - So...
- In the Channel Box
  - Create a Layer
- Select the subdiv proxy model
  - Assign it to that layer
- Click in the Layer box to get an R
  - This makes the subdiv proxy model renderable
  - but not selectable

#### **Model the Torso**

(See Illustration 4, above)

- Since the right half of our model is a mirrored copy of the left half,
  - making changes to the left half

- changes both sides
- On the left half of the cube
  - Go into Vertex mode
  - And start reshaping the left half of the lores cube
    - Do NOT operate on the subdiv proxy model
      - (You will do that only when your model is almost finished)
    - Do NOT operate on the right half of the lores cube
      - Since the left half is the original
- As you move vertices of the left-half cube,
  - the right half also changes
  - and the subdiv proxy model updates
- Use any of the polygon modeling techniques to edit the lores cube
  - nto the shape of the torso of your character
  - Techniques might include:
    - Translating vertices
    - Scaling selections of vertices
      - (Don't forget to take advantage of the pivot point)
    - Inserting Edge Loops
      - then translating or scaling them
    - Splitting polygons with >Edit Mesh >Interactive Split Tool
    - Etc.
- TIP #1:
  - Do not operate on the cube **object** 
    - -- that is, in Object Selection mode
  - Operate only on the **components** of the cube
    - -- that is, the vertices, edges, or faces
- TIP #2:
  - If you move any of the vertices that lie at X = 0
    - pull them only along the Z axis
    - -- that is, straight in or out
  - Otherwise, you will create a gap

• between the left and right halves of your model

## **Model Legs and Feet**

(See Illustration 5, above)

- On the underside of the torso,
  - Select a face
  - Extrude it downward
    - to create the the thigh area
  - Repeat several times
    - to create geometry for the legs
- Fine tune the shape of the legs
- At the front of the foot
  - extrude a face out to create foot geometry

### **Model Arms and Hands**

(See Illustration 6, above)

- On the upper side of the torso,
  - Select a face
  - Extrude outward to start the arm geometry
- Continue extruding and refining
  - to model arms
  - hands
  - fingers

#### Model a Head

(See Illustration 7, above)

- NOTE: When modeling a detailed head
  - the head is frequently modeled separately
  - and attached to the torso later
  - The approach described below
    - is deliberately simplified
    - and builds the head geometry directly from the torso geometry

- At the top of the torso
  - Select a face in the neck area
  - >Edit Mesh >Extrude
  - When the extrude icon appears
    - click the little blue circle
      - to go into World Coordinates mode
  - Now pull the face straight up in Y
    - This avoids the left and right halves from overlapping
- When you finish the extrude,
  - delete the face that is between the two halves
    - in the center of the neck
- Continue extruding to create head geometry
- Add detail as desired

## **Delete the Lores Box Model**

- When your model looks good,
- Open the outliner window
  - Find the *pCube1SmoothProxyGroup* node
  - Inside this, select the *polySurface1* node
  - This is the subdiv proxy model
- With the subdiv proxy model selected,
- >Edit >Delete by Type >History
- This disconnects the subdiv proxy model
  - from the lores box model
- Delete the two halves of the lores box model
- You can now continue modeling directly on the smoothed model
  - to add and refine detail